## Adding eSIM into your Oppo Phone

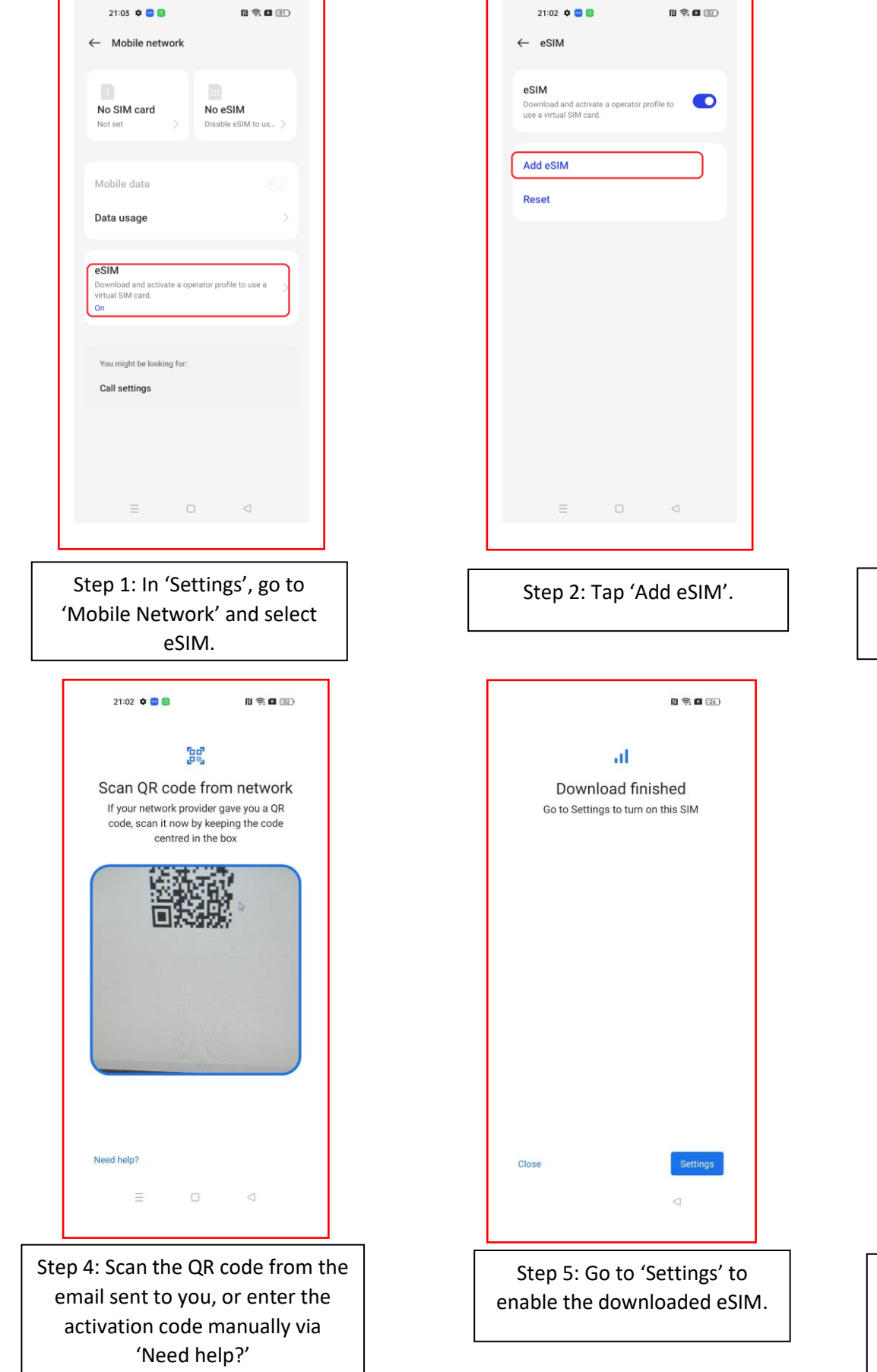

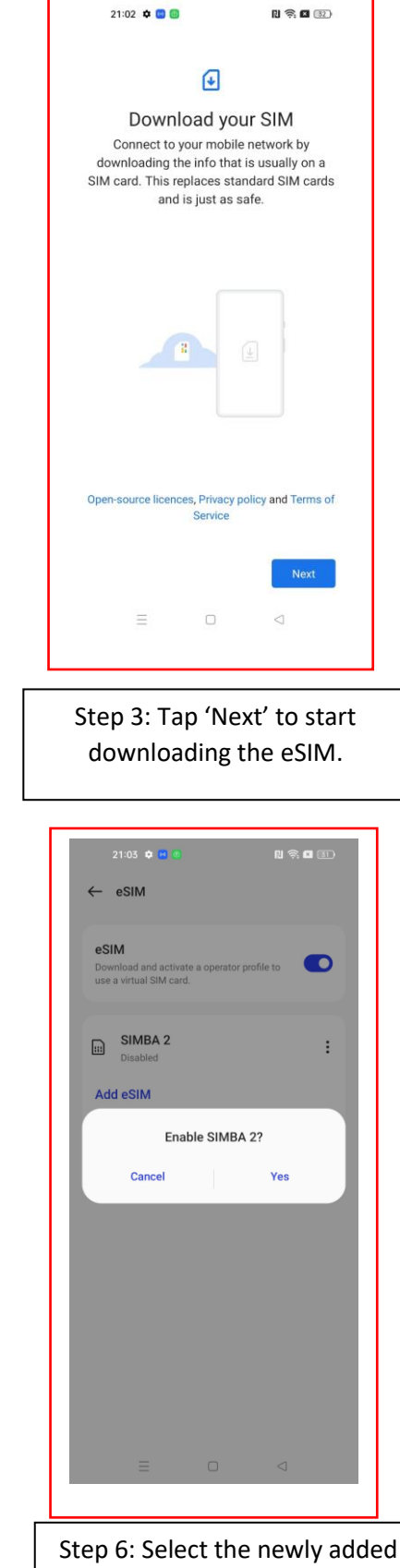

eSIM and tap 'Yes' to enable

the eSIM.